1. When you log onto SchoolsBuddy you will see this screen. Click 'view all' to view all the sessions that you are available to sign up for. Awesome Nights sessions will always start the title with the abbreviation AN.

|                                                        |       |                                     | My Wallet <b>£0.00</b>   |      |
|--------------------------------------------------------|-------|-------------------------------------|--------------------------|------|
| DEC<br>Wednesday<br>13                                 |       | There are no upcoming events today. | Outstanding fees £0.00   |      |
|                                                        |       |                                     | Voucher balance<br>£0.00 |      |
| My Diary                                               | Fees  | Activities & Clubs                  |                          |      |
| ble signups                                            |       |                                     |                          | View |
| AN - 03/01 - Big Club Nig<br>Sign up closes 13/12/2023 | ht In |                                     |                          |      |

2. You will then be taken to this screen. Here is an overview of the available sessions. To view more details and to request the session click 'Choose'.

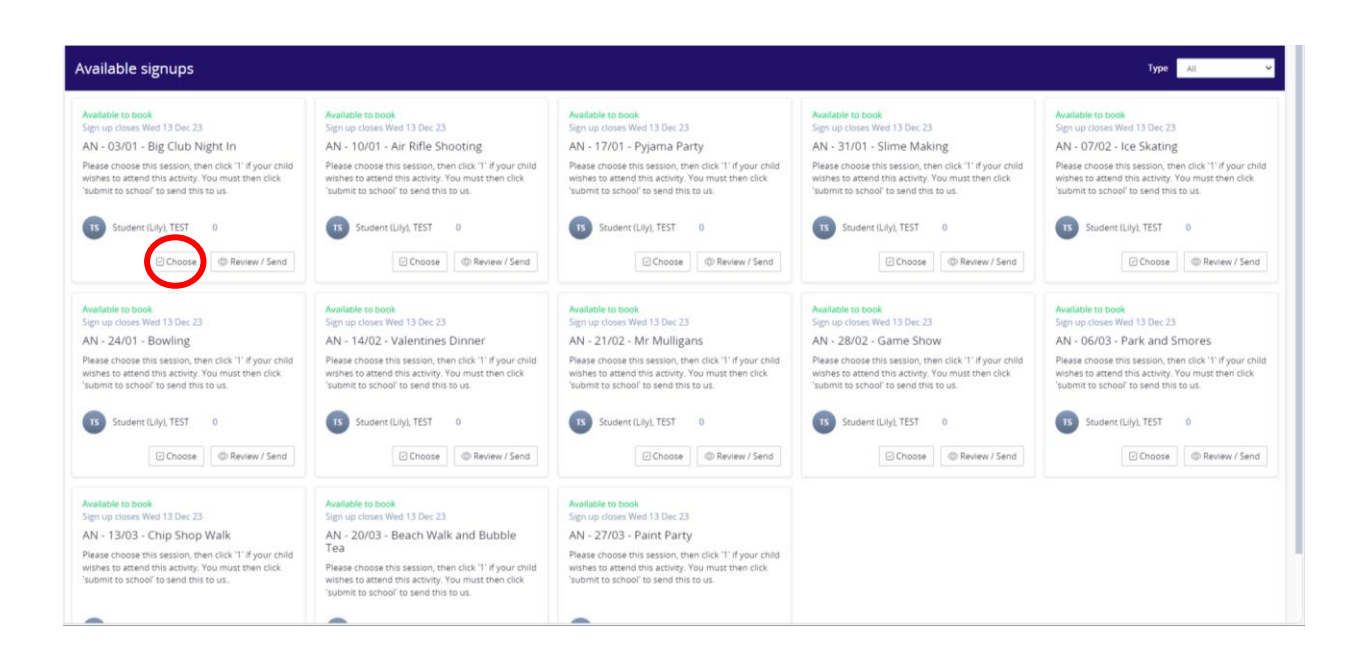

3. You will be taken to this page. Click where it says 'Wednesday – 1 available' to open the drop down.

| ctivities                                                                                                    |                                                                                                    |
|----------------------------------------------------------------------------------------------------|----------------------------------------------------------------------------------------------------|
| 1. How signup works                                                                                                    | 2. Make choices                                                                                                    |
| This signup requires you to make choices and submit these choices to the school for your activities for this period. The school will then allocate activities based upon your selections and the groups size.<br>There may be options for each day. Only select options for a day if you want to take part in an activity for that day.<br>Once you have selected your choices, please click REVIEW & CONFIRM to see an overview of your preferences before clicking the COMPLETE AND SEND ALL TO SCHOOL button.<br>After you have sent your choices to the school you will not be able to edit them. | Preference selections may be limited to Daily or Weekly.<br>DAILY: Select your preferences for each day. Click the day of<br>want to make choices for. Make your first choice your 'prefe<br>second choice 'preference2' and so on. You may only select<br>'preference1', 'preference2', 'preference3', etc for each day.<br>not let you select P1 twice on the same day. To change your<br>untick the current P1 choice.<br>WEEKLY: Select up to 5 top preferences for the week. Make y<br>choice your 'preference1', your second choice 'preference2'<br>may only select ONE 'preference1', 'preference2', 'preference<br>the week. The system will not let you select P1 twice in the w<br>change your P1 choice first untick the current P1 choice. |

4. On this drop down you will find more info about the session, including the cost, time and location. If you want to request this session for your child, please click the '1' button. Do not click the 'N/A' button – unless you don't want this session for your child. We can't change the buttons, but think of it like '1' means 'yes' and 'N/A' means 'no'.

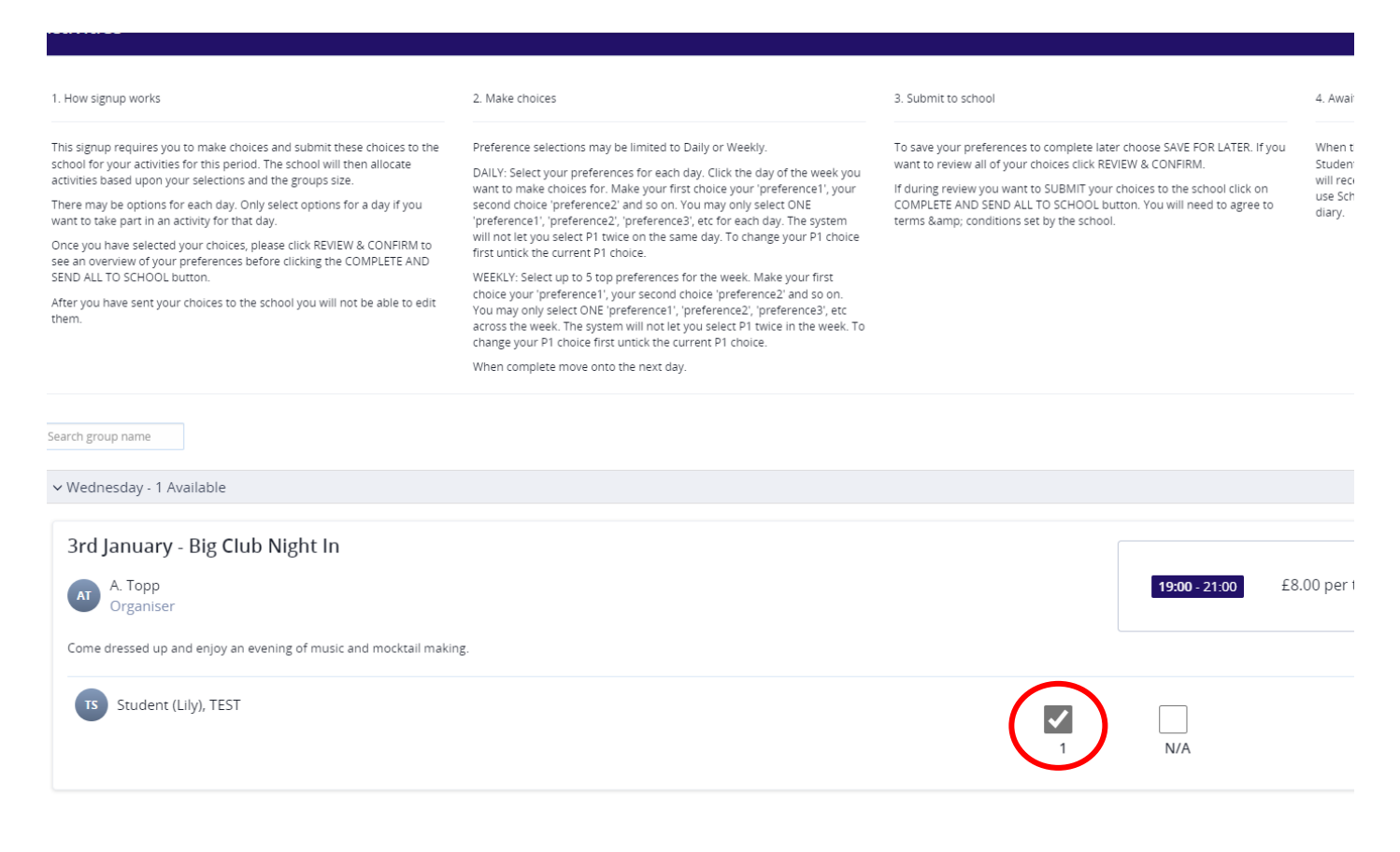

5. Once you have clicked '1' please scroll back up and click 'Next' on the blue banner in the top right hand corner.

|                                                                                                    |                                                                                                    | Save for Later                                                                                                    |
|----------------------------------------------------------------------------------------------------|----------------------------------------------------------------------------------------------------|----------------------------------------------------------------------------------------------------|
|                                                                                                    | 3. Submit to school                                                                                                    | 4. Await allocation                                                                                                    |
| r Weekly.<br>ick the day of the week you<br>ie your 'preference1', your<br>y only select ONE<br>'or each day. The system<br>. To change your P1 choice<br>week. Make your first<br>preference2' and so on.<br>ance2', 'preference3', etc<br>lect P1 twice in the week. To<br>'1 choice. | To save your preferences to complete later choose SAVE FOR LATER. If you<br>want to review all of your choices click REVIEW & CONFIRM.<br>If during review you want to SUBMIT your choices to the school click on<br>COMPLETE AND SEND ALL TO SCHOOL button. You will need to agree to<br>terms & amp; conditions set by the school. | When the signup period closes, school staff will begin the task of allocating<br>Students their preferred choices where possible. Following allocation you<br>will receive an email notifying you of your allocated activities. You can then<br>use SchoolsBuddy to view all of these activities in your SchoolsBuddy<br>diary. |
|                                                                                                    |                                                                                                    | i Clear Al                                                                                                    |
|                                                                                                    | <b>19:00</b> - 21:00 £8                                                                                                    | .00 per term 🔹 The Families Centre 🔗 13                                                                                                    |

6. This will take you to an overview page. Please then click the green 'submit to school' button to send your choice to us. Either of the two green buttons will do the same job.

| AN - 03/01 - Big Club Night In<br>Please choose this session, then click '1' if your chil<br>This form must be submitted by the end of Sunday<br>Period From 03-Jan-24 To 03-Jan-24 | l wishes to attend this activity. You must then click 'submit to school' to send this to us.<br>10th December. You will receive confirmation of your session once we have allocated spaces, and you will receive details on how to pay after this. |                          |
|----------------------------------------------------------------------------------------------------|----------------------------------------------------------------------------------------------------|--------------------------|
| Review                                                                                                    | @ Edit C                                                                                                    | Thoices Submit to school |
| Wednesday                                                                                                    |                                                                                                    |                          |
| TS Student (Lily), TEST<br>Pref 1                                                                                                    |                                                                                                    |                          |
| 3rd January - Big Club Night In<br>♥ The Families Centre                                                                                                    |                                                                                                    |                          |
| Per term 19:00 - 21:00                                                                                                    | 🖉 Edit:                                                                                                    | Choices Submit to school |

7. The terms and conditions will pop up. Please read and click that you agree to these and then click 'Ok'.

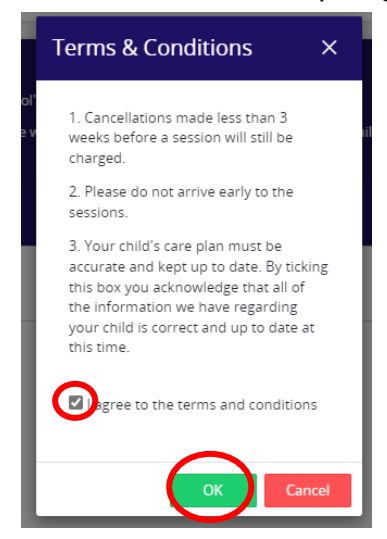

8. You will need to do this for all of the sessions that your child wishes to attend. If there are sessions that your child does not want, you can either ignore them completely, or do the same process as above but click 'N/A'. Once you have submitted all your choices to school then we will receive them ready to allocate. On the overview page there will be a green '1' next to your child's name if you have requested that session. There will be a '0' if you have clicked N/A or ignored that session.

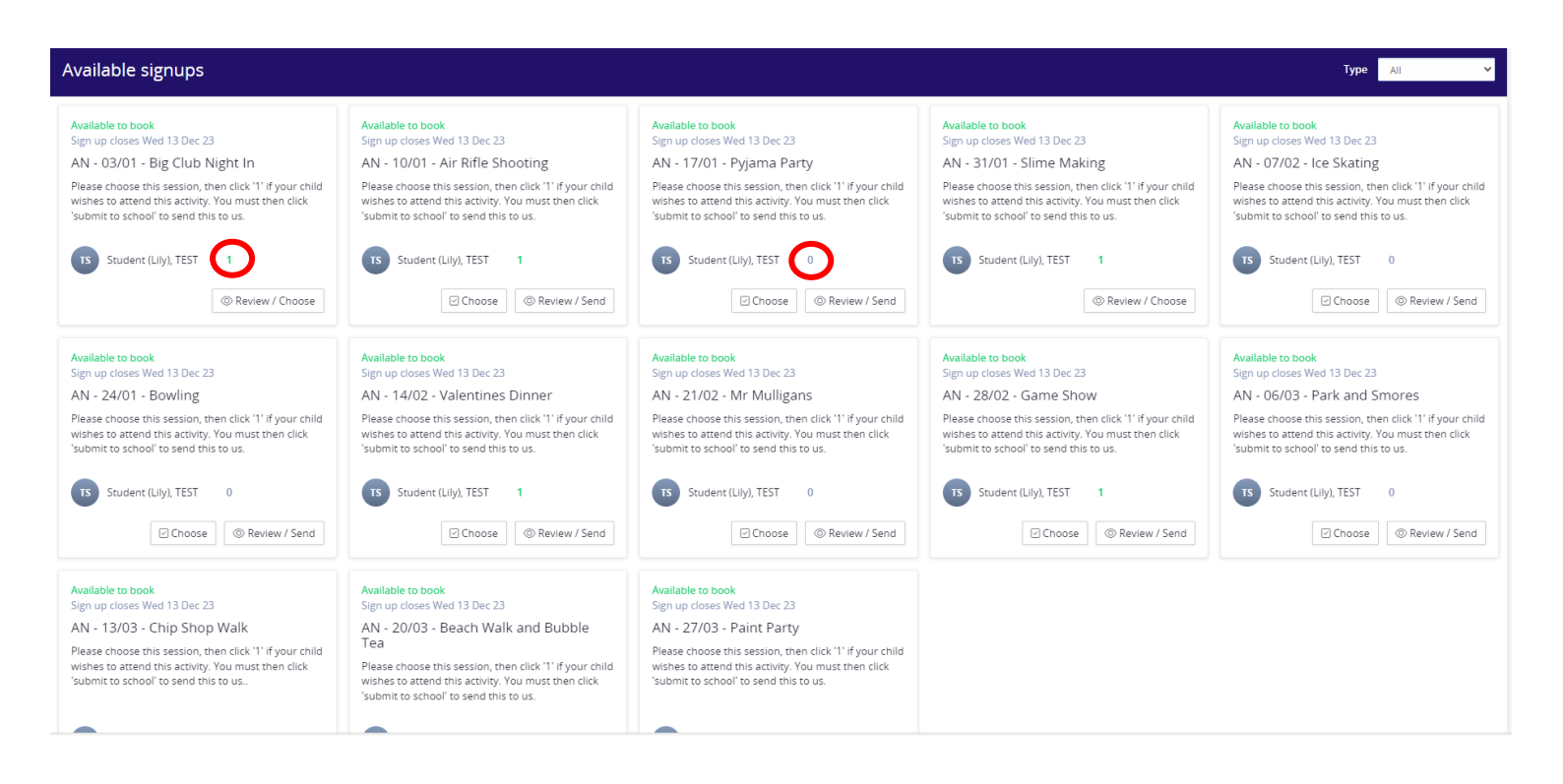

9. You should get a confirmation email looking similar to this if you have correctly made your child's choice. You will see here that it has all the information for the session including cost and number preference that you chose. For Awesome Nights it must say 1.

| Diverse Abilities                                                                    | Short Breaks AN - 20/03 - Beach W                         | alk and Bubbl         | e Tea se        | election confirmation            | I                               |                          |                      |
|--------------------------------------------------------------------------------------|-----------------------------------------------------------|-----------------------|-----------------|----------------------------------|---------------------------------|--------------------------|----------------------|
| Diverse Abilities Short Breaks <noreplv@schoolsbuddy.com></noreplv@schoolsbuddy.com> |                                                           |                       |                 | 🕤 Reply l 🥱 Reply All            | $\rightarrow$ Forward $\cdots$  |                          |                      |
| To Lily Felstead                                                                     |                                                           |                       |                 |                                  |                                 |                          | Wed 13/12/2023 13:06 |
| () This sender noreply@SchoolsBuddy.com is from outside your organization.           |                                                           |                       |                 |                                  |                                 |                          |                      |
| (i) Click here to download                                                           | d pictures. To help protect your privacy, Outlook prevent | ed automatic download | of some pic     | tures in this message.           |                                 |                          |                      |
| Dear Lily Felstead,                                                                  |                                                           |                       |                 |                                  |                                 |                          |                      |
| This is to confirm that yo                                                           | our selections for AN - 20/03 - Beach Walk and Bu         | ubble Tea have been   | sent to the     | aenool.                          |                                 |                          |                      |
| Groups SELECTED:                                                                     |                                                           |                       |                 |                                  |                                 |                          |                      |
| Group                                                                                | Student                                                   | Day of<br>week        | Time            | Location                         | Staff                           | Cost                     | Preference           |
| 20th March - Beach Wal                                                               | lk and Bubble Tea Student (Lily), TEST                    | Wed                   | 19:00-<br>21:00 | Meet outside the BIC             | Торр                            | 8.00 Per term GBP        | 1                    |
| Log in to your SchoolsBu                                                             | ddy account for further details.                          |                       |                 |                                  |                                 |                          |                      |
| **If this email does not a                                                           | contain any selections then this will be because y        | ou have a sibling or  | another ch      | ild at Diverse Abilities Short I | Breaks and selections have only | wheen supported for them | ı.                   |
| Many thanks                                                                          |                                                           |                       |                 |                                  |                                 |                          |                      |
| Diverse Abilities Short Br                                                           | reaks and the SchoolsBuddy team.                          |                       |                 |                                  |                                 |                          |                      |
| Go to the Diverse Abilitie                                                           | es Short Breaks SchoolsBuddy Portal                       |                       |                 |                                  |                                 |                          |                      |

10. Some parents previously unticked both the '1' and 'N/A' option then clicked the 'submit to school' button. This will still send you a confirmation email, saying that your selections have been sent to the school. However, your selection is in fact nothing – meaning that your child doesn't show up in our end of the portal when it comes to allocations. If you look closely at this confirmation email, you can see that it does not have your child's name, any of the supporting information, or number preference.

| Diverse Abilities Short Breaks AN - 17/01 - Pyjama Party selection confirmation                                                                                                    |              |   |
|----------------------------------------------------------------------------------------------------|--------------|---|
| DA Diverse Abilities Short Breaks <noreply@schoolsbuddy.com><br/>To Lily Felstead</noreply@schoolsbuddy.com>                                                                                                 | S Reply      | ≪ |
| (i) This sender noreply@SchoolsBuddy.com is from outside your organization.                                                                                                    |              |   |
| (i) Click here to download pictures. To help protect your privacy, Outlook prevented automatic download of some pictures in this message.                                                                    |              |   |
| Dear Lily Felstead,                                                                                                    |              |   |
| This is to confirm that your selections for AN - 17/01 - Pyjama Party have been sent to the school.                                                                                                    |              |   |
| Many thanks                                                                                                    |              |   |
| Diverse Abilities Short Breaks and the SchoolsBuddy team.                                                                                                    |              |   |
| Go to the Diverse Abilities Short Breaks SchoolsBuddy Portal                                                                                                    |              |   |
| Right-click or<br>tap and hold<br>here to<br>download<br>pictures. To                                                                                                    |              |   |
| If you wish to stop receiving emails from noreply@schoolsbuddy.com, please contact the school admin team. Please note by doing so, you won't be able to receive any communication sent from the school via S | choolsBuddy. |   |

11. Once you have made all your selections, the sessions will still show up as available signups until the closing date. This is because if your child changes their mind, you can go in and amend the sessions you have requested right up until that date. After the closing date has finished these will all disappear and you will no longer be able to book. After we have allocated the sessions, you will receive a notification from SchoolsBuddy saying which sessions your child has been given. You will also be able to view these in your diary. You will then later receive payment information, and you will pay through SchoolsBuddy.

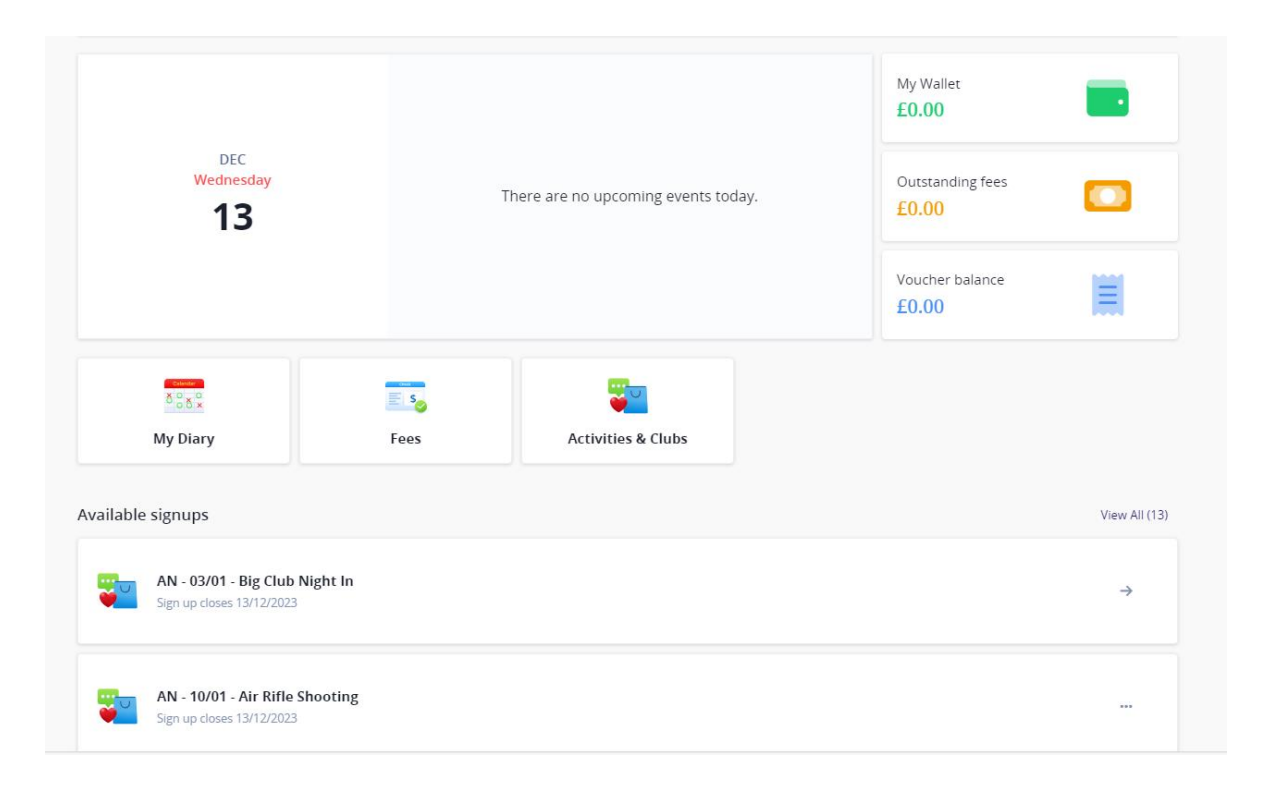